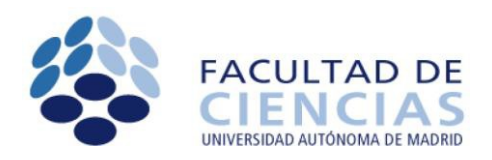

## Cómo unificar tu correo institucional en tu cuenta de Gmail (o Hotmail, Yahoo...)

MODIFICADO DE https://faq.uam.es/index.php?action=artikel&cat=7&id=157&artlang=es

Queridos estudiantes:

Os recordamos que la dirección @estudiante.uam.es es la que la Universidad usará para todos los comunicados oficiales con vosotros, así como es la que deberéis usar para comunicaros tanto con vuestros profesores como con el resto de servicios universitarios: bibliotecas, aulas de informática, ...

Sin embargo, en la mayoría de las ocasiones sabemos que os resulta más cómodo leer vuestro correo institucional en una dirección externa a la universidad (@gmail.com, @yahoo.com, etc.), cosa que podréis hacer usando la opción Reenvío que explicamos detalladamente a continuación.

Asimismo, el uso del correo institucional implica el uso de unas normas que debéis consultar en: <u>https://www.uam.es/uam/tecnologias-informacion/documentos-normas-uso-red-servicios</u>

Vicedecano de estudiantes

Si deseas que tu correo @estudiante.uam.es sea reenviado a cualquier otra dirección (gmail.com, yahoo.es, hotmail.com etc.) que utilices, sigue estas instrucciones:

- 1. Abre tu navegador en la dirección <u>https://webmail.uam.es</u>
- 2. Te aparecerá la siguiente pantalla:

|                                        | Bienvenidos a Webmai                         | I - UAM                                                      |
|----------------------------------------|----------------------------------------------|--------------------------------------------------------------|
|                                        |                                              |                                                              |
|                                        | Usuario                                      |                                                              |
|                                        | Contraseña                                   |                                                              |
|                                        | Modo                                         |                                                              |
|                                        | Básico                                       | ~                                                            |
|                                        | Idioma                                       | *                                                            |
|                                        | Lopanor                                      |                                                              |
|                                        | Iniciar sesión 🔒                             |                                                              |
|                                        |                                              |                                                              |
|                                        |                                              |                                                              |
|                                        |                                              |                                                              |
| AVISO: si desea activar la opción de a | uto-guardado en borrador del correo que est  | tá escribiendo, utilice el modo dinámico en lugar del básico |
| RECUERDE: Nu                           | nca la solicitaramos sus clavas de accaso al | correo electrónico por ningún medio                          |
| RECOERDE. Hu                           |                                              |                                                              |
| COMPRU                                 | IEBE que la dirección web a la que se está c | onectando es webmail.uam.es                                  |
|                                        |                                              |                                                              |
|                                        | Universidad Autónoma                         | excelencialiam                                               |
| UAM                                    | de Madrid                                    | CSIC                                                         |
|                                        | de multi                                     | 0010                                                         |
|                                        | ¿Quieres cambiar tu contrase                 | ña?                                                          |

- Introduzca su usuario y contraseña. Si no recuerda su usuario, puede consultarlo en <u>https://id.uam.es/id/faq.html</u> (introduciendo su D.N.I. y contraseña de matrícula) o preguntando al personal de Aulas de Informática.
- 4. Una vez conectado a su correo, obtendrás la siguiente pantalla donde has de elegir la opción de **Correo -> Filtros**:

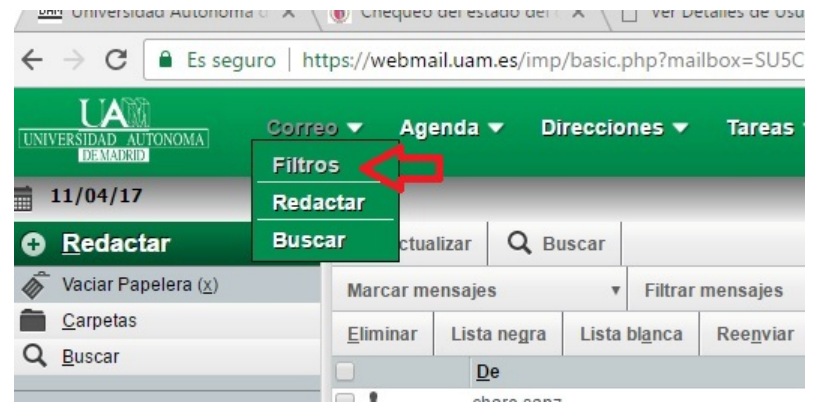

5. Al seleccionarlo te aparecerá el siguiente menú y deberás elegir el filtro Reenviar:

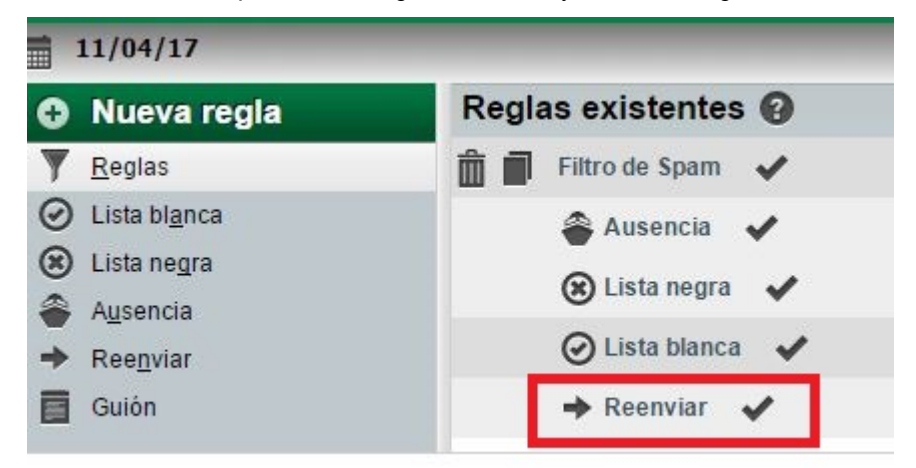

6. Te aparecerá la siguiente pantalla:

|         | 11/04/17              |                                                            |
|---------|-----------------------|------------------------------------------------------------|
| 0       | Nueva regla           | Reenviar 😮                                                 |
| Y       | <u>R</u> eglas        | ¿Conservar una copia de los 🔲 🤇                            |
| $\odot$ | Lista bl <u>a</u> nca | Dirección(es) a la(s) que correopersonal@servidor.com      |
| 8       | Lista ne <u>g</u> ra  | reenviar:                                                  |
| ۲       | A <u>u</u> sencia     |                                                            |
| +       | Ree <u>n</u> viar     |                                                            |
|         | Guión                 | Guardar Guardar y desactivar Regresar al listado de reglas |

 Escribe la dirección de correo a la que quieres que se envíe tu correo @estudiante.uam.es, y habrás redirigido tu correo @estudiante.uam.es a la cuenta elegida (@gmail.com, yahoo.es, @hotmail.com, etc.)

**NO** es recomendable seleccionar la opción "¿Conservar una copia de los mensajes en esta identidad?". Actualmente el espacio disponible por usuario es muy pequeño por lo que, si conservas copias de cada correo, deberás acceder periódicamente para borrarlos y evitar que dicho espacio se llene.

Si además quieres usar tu gestor de correo (ejemplo Gmail) para enviar correos en nombre de tu dirección @estudiante.uam.es (cosa que deberás hacer cuando te dirijas a la comunidad universitaria) has de configurar tu gestor de la forma adecuada.

Como ejemplo veremos cómo se hace en Gmail.

3. Dentro de configuración dirígete a "Cuentas"

| = 附 G   | mail      | QB        | uscar correo          |                                  | •                     |                  |             |           |              |       | 0 |      |
|---------|-----------|-----------|-----------------------|----------------------------------|-----------------------|------------------|-------------|-----------|--------------|-------|---|------|
|         |           |           |                       |                                  |                       |                  |             |           |              |       |   |      |
| Config  | uración   |           |                       |                                  |                       |                  |             |           |              |       |   | Es * |
| General | Etiquetas | Recibidos | Cuentas e importación | Filtros y direcciones bloqueadas | Reenvio y correo POP/ | MAP Complementos | Chat y Meet | Avanzadas | Sin conexión | Temas |   |      |
|         |           |           | 1                     |                                  |                       |                  |             |           |              |       |   |      |

4. en la opción "Enviar como" pinchar en la opción "Añadir otra dirección de correo electrónico", y te aparecerá:

| M Gmail - Añadir otra dir                         | rección de correo tuya - Google Chrome —                                                                                                |         | ×  |
|---------------------------------------------------|----------------------------------------------------------------------------------------------------|---------|----|
| a mail.google.com/                                | mail/u/0/?ui=2&ik=0b26a91bed&jsver=Wk4EBzxy9gw.es.&cbl=                                                                                 | gmail_t | fe |
| Añadir otra direcc                                | ión de correo tuya                                                                                                    |         |    |
| Escribe los datos de<br>(en el mensaje que envíes | e tu otra dirección de correo electrónico.<br>se mostrarán tu nombre y tu dirección de correo)                                          |         |    |
| Nombre:<br>Dirección de correo<br>electrónico:    | Tratarlo como un alias. <u>Más información</u><br><u>Específicar otra dirección de respuesta</u> (opcional)<br>ancelar Siguiente paso » |         |    |

5. Ahí pones tu nombre y la dirección de correo xxxx@estudiante.uam.es

| Enviar mediante<br>Enviar a través o | e Gmail (más sencillo de configurar)<br>de los uam.es servidores SMTP <u>Más información</u> |  |
|--------------------------------------|----------------------------------------------------------------------------------------------|--|
| Servidor SMTP:                       | smtpinterno.uam.es Puerto: 465 💌                                                             |  |
| Nombre de<br>usuario:                | xxxx@estudiante.uam.es                                                                       |  |
| Contraseña:                          |                                                                                              |  |
|                                      | Onexión segura mediante <u>SSL</u> (recomendado) Conexión segura mediante <u>TLS</u>         |  |
|                                      | Cancelar « Atrás Añadir cuenta »                                                             |  |
|                                      |                                                                                              |  |
|                                      |                                                                                              |  |
|                                      |                                                                                              |  |

- Elige la opción "Enviar a través de los uam.es servidores SMTP" y elige el puerto 465.
   También selecciona "Conexión segura mediante SSL". Después añade la contraseña de tu correo Webmail y a continuación pulsa a añadir cuenta.
- 7. A partir de ahora al redactar un nuevo mensaje tendrás la opción de elegir la identidad con la que quieres mandar el mensaje:

Para dirigirte a la comunidad universitaria elige siempre tu cuenta xxxx@estudiante.uam.es

| Mensaje nuevo |           | _      |
|---------------|-----------|--------|
| Para          |           |        |
| De            | uam.es> ▼ | Cc Cco |
| Asunto        | N         |        |
|               |           |        |